AirVideo-100v2 support the USB token can be used to gain access to systems, applications and networks. The USB tokens can easily be carried by users just like key chains.

Users will simply inserting the USB device and get access to the AirVideo-100v2, networks and applications as per the privileges extended to him by the administrator without install WPS software.

This chapter will guide you how to make the USB token on AirVideo-100v 2.

**Step1:** Before configuring USB token, please install WPS software into your PC.

**Step2:** Click WPS shortcut on Desktop, it will appear the main menu. Right-click **"Make WPS Token**".

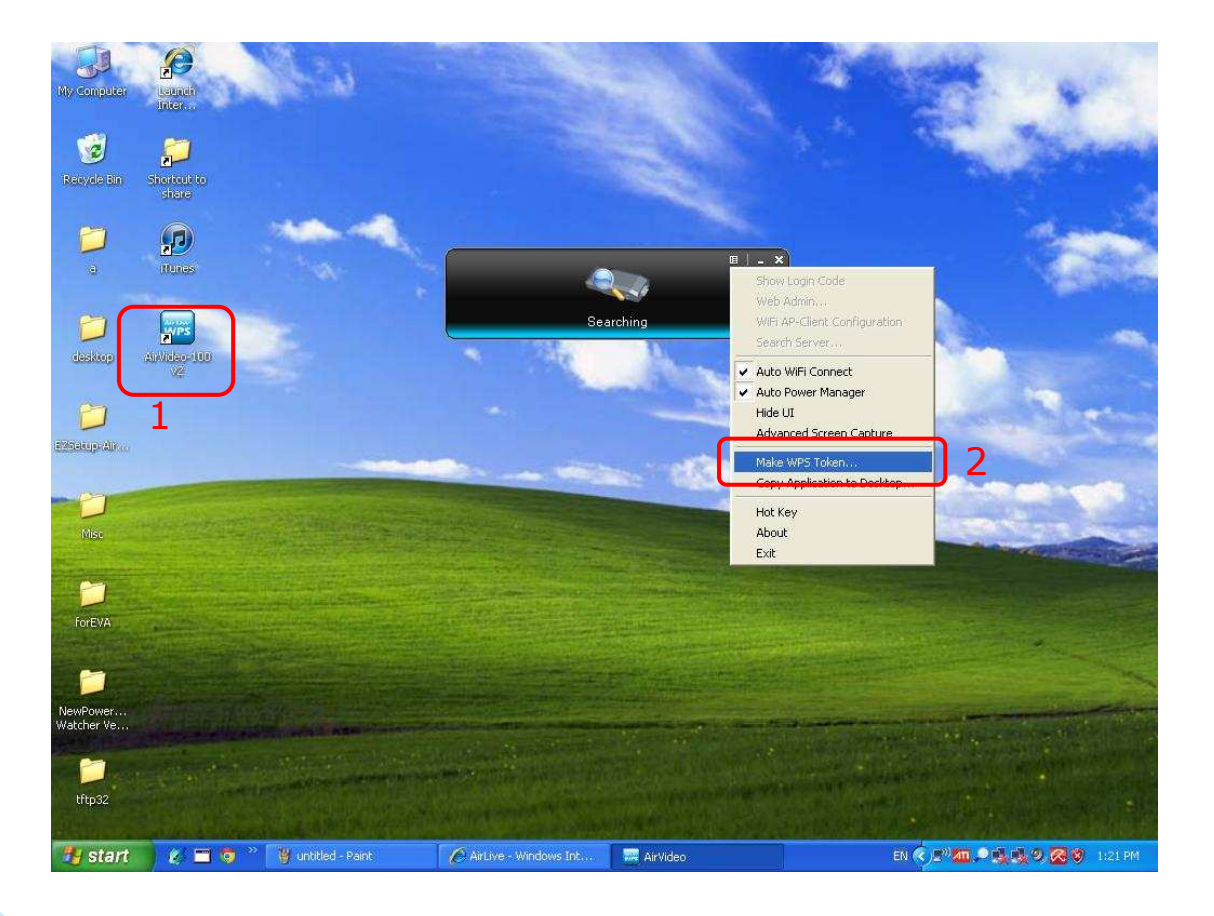

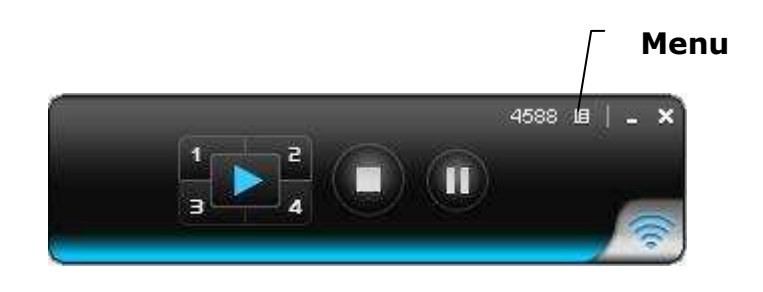

Step3: Click "Next" to start a Wizard to setup USB Token.

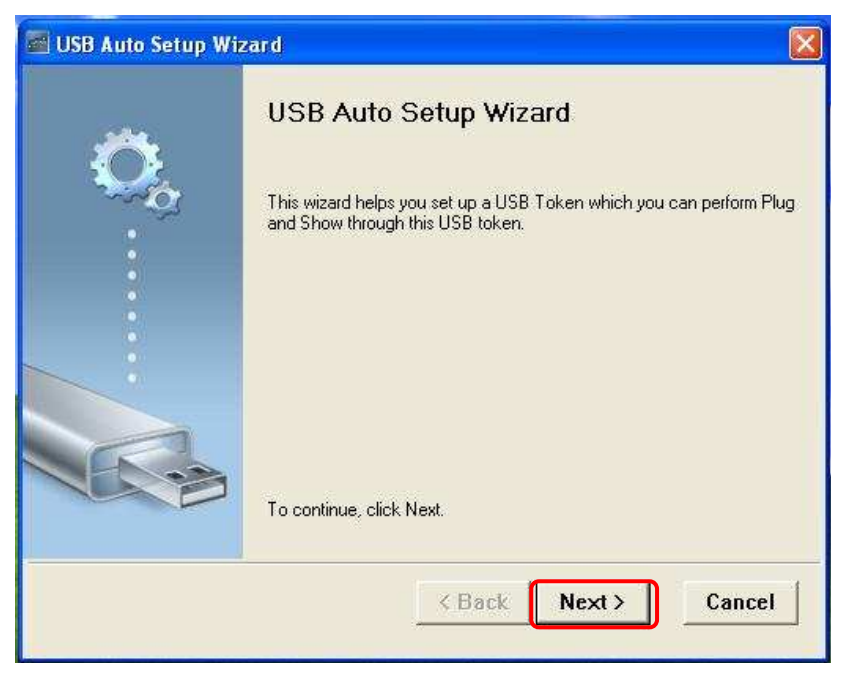

**Step4:** Plug your USB flash drive into your PC, wait for the drive letter appear, and then click "**Next**" to continue.

| 🗃 USB Auto Setup Wizard                                                                                  |  |
|----------------------------------------------------------------------------------------------------|--|
| Plug your flash drive into any USB port on this computer, and wait for the drive letter to appear below. |  |
| Flash Drive : H:                                                                                         |  |
| 1 < Back Next > Cancel                                                                                   |  |

**Step4:** Completed successfully.

| 🜌 USB Auto Setup Wiz | ard                               | X |
|----------------------|-----------------------------------|---|
|                      | The wizard completed successfully |   |
|                      | < Back Finish                     |   |

**Step5:** After finished, the icon of USB flash drive will change to "**PnS Token**".

#### C Desktop File Edit View Favorites Tools Help 🔇 Back 🔹 🔘 - 🎓 🔎 Search 🍋 Folders 🔳 💌 🛃 Go Address 🞯 Desktop Name Size Type File and Folder Tasks \* My Documents System Folder My Computer System Folder 🧭 Make a new folder System Folder Nublish this folder to the Web 🥑 Recycle Bin System Folder t F System Folder 🔛 Share this folder AirVideo-100 v2 2 KB Shortcut 10 10 2 KB Shortcut iTunes 2 KB Shortcut \* Other Places File Folder 🛅 a 🗋 My Documents desktop File Folder C Shared Documents EZSetup-AirLive-CDW68AAM-U01(V1.1.0.0) File Folder 🚞 for EVA File Folder Ny Network Places Misc File Folder NewPowerWord\_Battery Watcher Ver1003 File Folder File Folder \* Catftp32 Details Uploadimage.ib 118 KB ib Document Haunch Internet Explorer Browser 1 KB Shortcut 👼 Shortcut to share 1 KB Shortcut

### How to make a USB Token

**Step6:** Plug this USB flash disk to other PC.

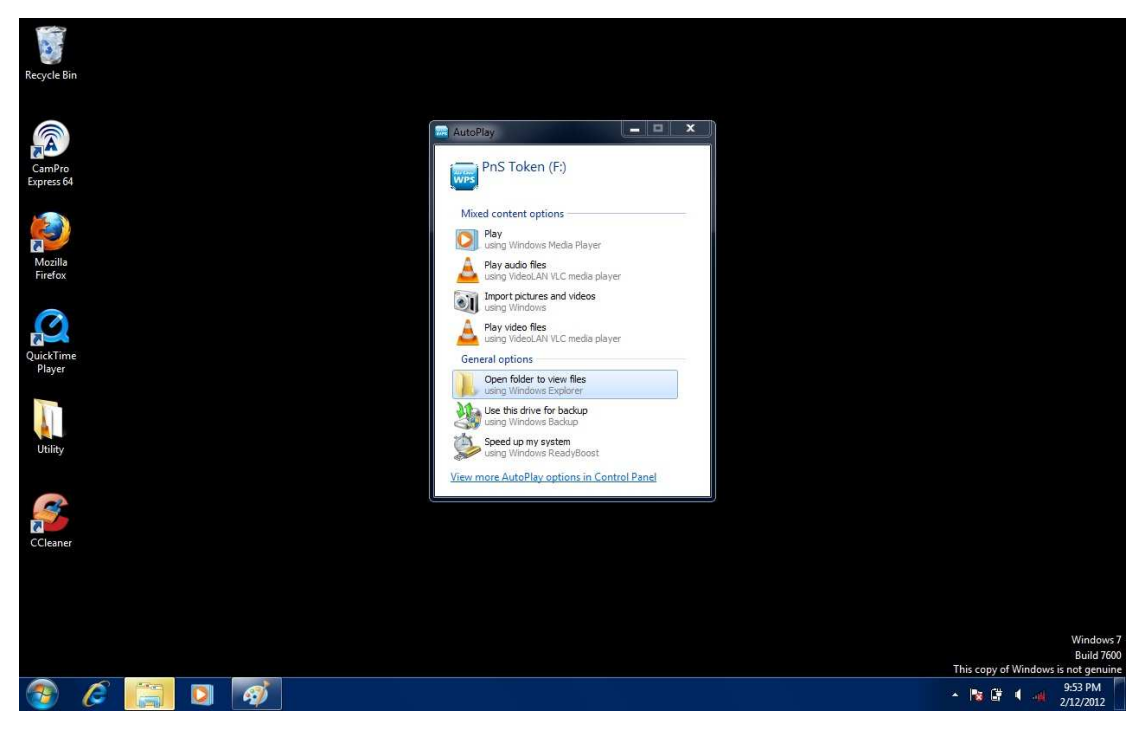

Step7: Right-click to open the file.

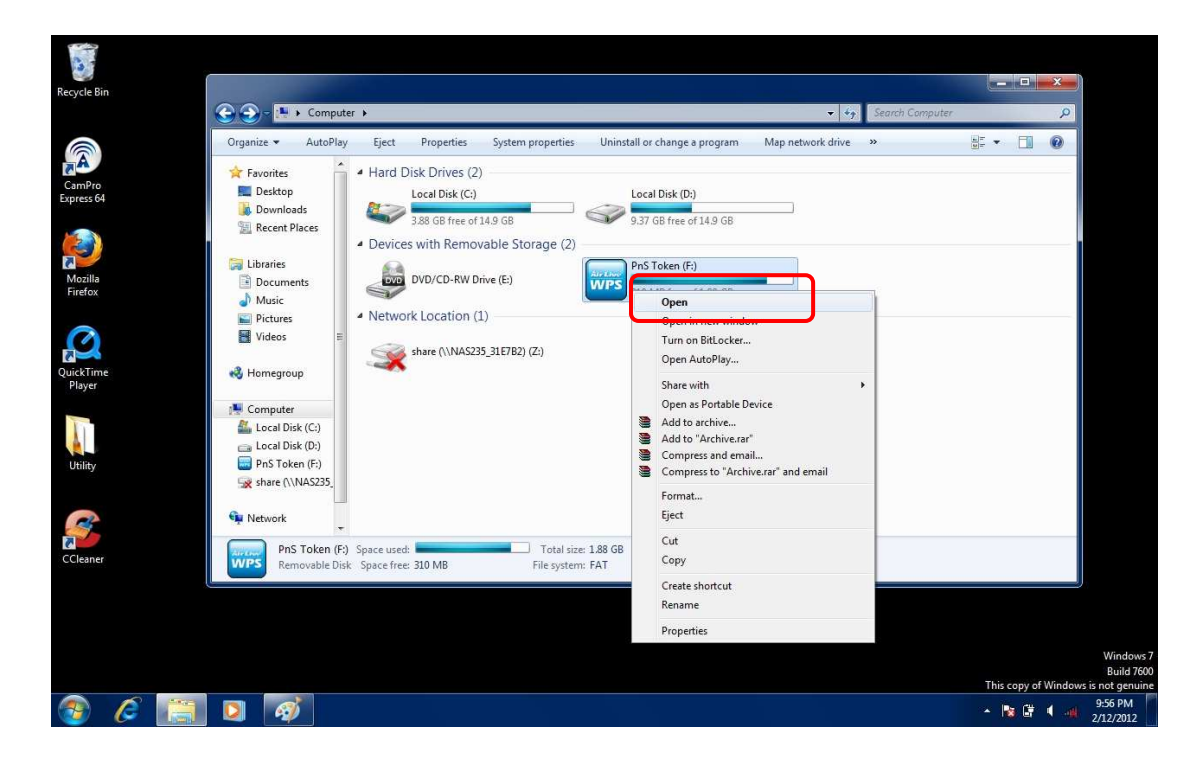

Step8: Double-click AirLive WPS shortcut.

| 🕞 🌍 = 🔜 > Comput                                 | er 🔸 PnS Token (F:) 🔸                      |                                                             | -                             | Search PnS To | ken (Fi) | Q          |
|--------------------------------------------------|--------------------------------------------|-------------------------------------------------------------|-------------------------------|---------------|----------|------------|
| Organize 🕶 Share wit                             | th ▼ Burn New folder                       |                                                             |                               |               | 800 -    | <b>1 0</b> |
| Favorites                                        | Name<br>Ju .UPnPDB                         | Date modified<br>1/1/2009 12:04 AM                          | Type<br>File folder           | Size          |          |            |
| Downloads                                        | 20111206 AirLive_IPWizardII_V4071_20111212 | 1/3/2012 10:28 AM<br>1/5/2012 2:33 PM                       | File folder<br>File folder    |               |          |            |
| Libraries<br>Documents<br>Music                  | ArrVideo-100 v2                            | 2/8/2012 1:23 PM<br>1/3/2012 5:35 PM                        | File folder                   |               |          |            |
|                                                  | Downloads                                  | 1/9/2000 12:20 AM<br>1/1/2009 12:03 AM                      | File folder                   |               |          |            |
| ► Pictures<br>Videos =                           | JorEVA                                     | 2/8/2012 2:05 PM<br>1/6/2012 11:18 AM                       | File folder<br>File folder    |               |          |            |
| 🚜 Homegroup                                      | 🔒 Music<br>🍰 N.TOP                         | 1/6/2012 4:48 PM<br>1/13/2012 6:33 PM                       | File folder<br>File folder    |               |          |            |
| 👰 Computer                                       | N450R<br>Public                            | 1/13/2012 6:32 PM<br>1/1/2009 12:03 AM                      | File folder<br>File folder    |               |          |            |
| Local Disk (C:)     Disk (D:)     PnS Token (F:) | AirLiveWPS     autorun                     | 2/13/2012 1:33 PM<br>2/8/2012 1:27 PM                       | Shortcut<br>Setup Information | 1 KB<br>1 KB  |          |            |
| Share (\\NAS235_                                 | MYLOXY~1.TOR                               | 2/8/2012 1:25 PM<br>11/29/2011 8:11 PM<br>2/12/2012 9:54 PM | TOR File                      | 55 KB         |          |            |
| Network                                          | NEW_2                                      | 2/12/2012 9:56 PM                                           | JPEG image                    | 197 KB        |          | -          |
| 22 items                                         |                                            |                                                             |                               |               |          |            |
|                                                  |                                            |                                                             |                               |               |          |            |

Step9: The WPS software will be execute

|                                       | a an Dura Mau falder              |                    |                          |             | 800 <b>-</b> FM | 0 |
|---------------------------------------|-----------------------------------|--------------------|--------------------------|-------------|-----------------|---|
| Organize 👻 🔳 Oper                     | 1 • Burn New rolder               |                    |                          | Notes St. 1 | 800 × LU        | e |
| 🚖 Favorites                           | Name                              | Date modified      | Type<br>File tolder      | Size        |                 |   |
| 🧮 Desktop                             | Airlive IPWizardII V4071 20111212 | 1/5/2012 2:33 PM   | File folder              |             |                 |   |
| 📕 Downloads                           | AirVideo-100 v2                   | 2/8/2012 1:23 PM   | File folder              |             |                 |   |
| 📜 Recent Places                       | Attachments 2012 of 3             | 1/3/2012 5:35 PM   | ile folder               |             |                 | ſ |
|                                       | BT                                | ■   _ ×            | Filefolder               |             |                 |   |
| 词 Libraries                           | Downloads                         |                    | Filefolder               |             |                 |   |
| Documents                             | 🕌 eMule                           |                    | File folder              |             |                 |   |
| Music                                 | forEVA Current Server:            | ×                  | File folder              |             |                 |   |
| Pictures                              | IPFinder_Eva                      |                    | File folder              |             |                 |   |
| Videos =                              | Music Server IP:                  | 0.0.0.0            | File folder              |             |                 |   |
|                                       | N.TOP                             | admin              | Filefolder               |             |                 |   |
| Nomegroup                             | N450R                             |                    | File older               |             |                 | 1 |
| Commuter                              | Public Login Code.                |                    | File <mark>folder</mark> |             |                 |   |
| A Local Dick (C)                      | AirLiveWPS                        |                    | Sho <mark>tcut</mark>    | 1 KB        |                 |   |
| Local Disk (D:)                       | autorun OK.                       | Cancel             | Setup Information        | 1 KB        |                 |   |
| PnS Token (E:)                        | autorun.inf.bak                   |                    | BA., File                | 0 KB        |                 |   |
| share (\\NAS235                       | MYLOXY~1.TOR                      | 11/29/2011 8:11 PM | 1 OR File                | 55 KB       |                 |   |
| · · · · · · · · · · · · · · · · · · · | NEW_1                             | 2/12/2012 9:54 PM  | JPEG image               | 101 KB      |                 |   |
| 🙀 Network                             | NEW_2                             | 2/12/2012 9:56 PM  | JPEG image               | 197 KB      |                 | ļ |
|                                       | NEW_3                             | 2/12/2012 9:57 PM  | JPEG image               | 202 KB      |                 | 1 |